# **Infinite Campus – Overview for Teachers**

# Searching for a Student

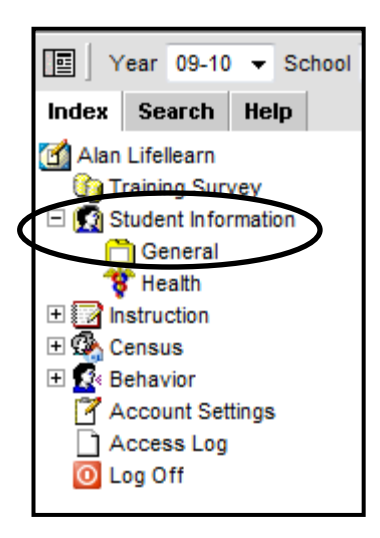

- 1. On the **Index** tab, expand the **Student Information** folder and select the **General** folder.
- 2. Enter the search criteria in the **Search** tab by entering all or part of a student's last name and clicking the **Go** button. You can also use the **Advanced Search** and enter more specific information in the gray search area to the right. Click the Search button when you are finished. Leaving all search criteria blank results in a list of all students in all of your sections.

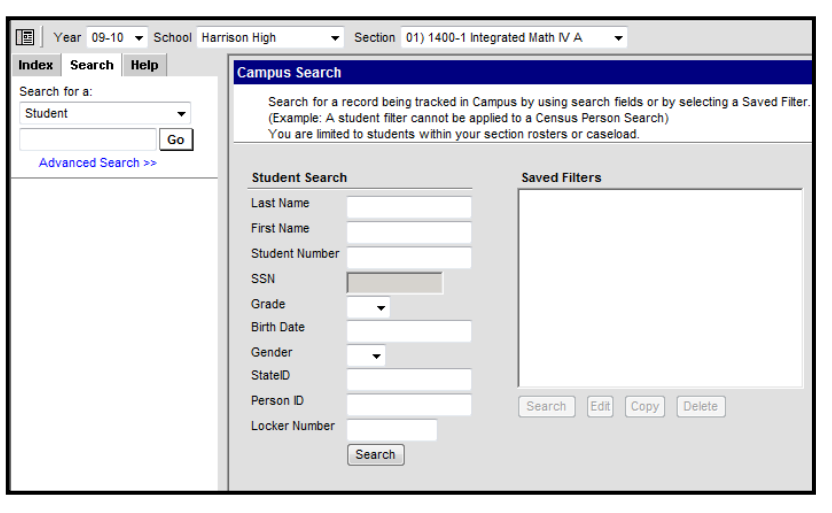

3. A list of students that match the input criteria will appear in the search index on the left. Click on the name of a student to bring up his/her information tabs.

| Tel Year 09-10 ▼ School b                                                                                                    | larrison High                                             | Section 01) 1400-                          | 1 Integrated Math IV A                                      |                                  |
|----------------------------------------------------------------------------------------------------|-----------------------------------------------------------|--------------------------------------------|-------------------------------------------------------------|----------------------------------|
| Index Search Help                                                                                                    | Bennett, Edv                                              |                                            |                                                             |                                  |
| Search for a:<br>Student                                                                                                    | Grade:09 #288 D                                           | DB:11/28/1998 Gende<br>Enrollments Sc      | er:M Counselor:Counselor, I.M<br>:hedule   英Attendance   Pi | l. Helpful<br>rograms Assessment |
| b Go<br>Advanced Search >>                                                                                                    | Person Summa<br>Person Informa<br>PersonD                 | iry Report<br>tion                         |                                                             |                                  |
| Search Results: 60                                                                                                    | A Name                                                    | Nickname                                   |                                                             |                                  |
| Now viewing page 1 of 2                                                                                                    | Edwardo<br>Gender<br>M                                    | Race Ethnicity                             |                                                             | No Zero de Aveilable             |
| 09 Beach, Pete #244 [11/06/1996]<br>09 Beail, Floyd #248[11/08/1996]<br>09 Beails, Omar #252 [11/10/1996]                                        |                                                           | Race/Ethnicity:<br>Federal<br>Designation: | 1:Hispanic/Latino                                           | No Image Available               |
| 09 Beard, Jordan #250 [11/12/19]<br>09 Beard, Ashiey #250 [11/14/195<br>09 Beadell, Delmar #264 [11/16/19]<br>09 Beadell, Delmar #268 [11/16/19] |                                                           | Race(s):<br>Hispanic/Latino:               | Y:Yes                                                       |                                  |
| 09 Bellinger, Donnie #272 [11/20/<br>09 Bender, Quincy #276 [11/22/1                                                                             | =                                                         | Race/Ethnicity<br>Determination:           | U2:Student<br>Identified                                    |                                  |
| 09 Benford, Shane #280 [11/24/1<br>9) Bennett, Edwardo #288 [11/22]<br>09 Bennett, Gregg #284 [11/26/1<br>109 Berkheimer Winston #299 [11]       | Birth Date (Age: 1<br>11/28/1998<br>Student Number<br>288 | 1)<br>State ID<br>288                      |                                                             |                                  |
| 09 Berry, Santos #296 [12/02/19<br>09 Best, Wilber #300 [12/04/1996<br>09 Bickerson, Sylvester #304 [12                                          | Person GUID<br>2505220B-7E<br>Comments                    | 275-4345-97&8-                             | F0E2FE9DAFE1                                                |                                  |
| 09 Bicknet, Otis #3008[1208/199]<br>09 Bileny, James #312 [12/10/199]<br>09 Billmek, Jared #316 [12/12/14]<br>09 Birdsall, Minh #320 [12/14/199] | Mailing Address<br>Primary Address                        | ses<br>378 MAGNOLIA                        | A STREET N , CLEAR LA                                       | AKE CA 55319 Map                 |

Nikki Mastro  $\cdot$  Information Systems Technician/Trainer  $\cdot$  925-552-5039  $\cdot$  nmastro@srvusd.net

# Viewing Student Information

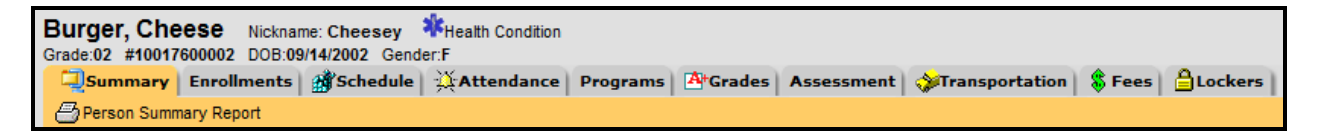

There are several tabs in the Student Information General folder. A summary follows of what each tab is and what information is contained on that tab.

# **Summary Tab**

The Summary tab is an overview of the student's contact and demographic information. Data on this screen cannot be modified here. The Summary tab is view-only, so any changes or modifications need to be made in **Census**.

There are four areas of information on the Summary tab – Person Information, Mailing Addresses, Household Information and Non-Household Relationships. This tab is also viewable through the Student Health, Student Counselor and Student Special Education areas.

 The Person Information area lists the student's person ID, name, race/ethnicity, birth date, gender and the student number/state ID. The student's picture will appear on this screen, if available.

| Burger, Chees       | SC Nickn            | ame: Chee          | sey      | *          | Health ( | Condition  |         |          |        |            |       |  |
|---------------------|---------------------|--------------------|----------|------------|----------|------------|---------|----------|--------|------------|-------|--|
| Stade.02 #1001760   | nrollments          | 5   📸 Sch          | edule    |            | Atte     | ndance     | Pro     | grams    | A+Gra  | des Asse   | essme |  |
| Berson Summar       | y Report            | . –                |          |            |          |            |         |          |        |            |       |  |
| Person Informati    | on                  |                    |          |            |          |            |         |          |        |            |       |  |
| PersonID<br>49794   |                     |                    |          |            |          |            |         |          |        |            |       |  |
| Name                | Nickname            |                    |          |            |          |            |         |          |        |            |       |  |
| Burger,             | Cheese              | ∋y                 |          |            |          |            |         |          |        |            |       |  |
| Cheese<br>Gender    | Race Ethr           | licity             |          |            |          |            |         |          |        |            |       |  |
| F                   | State<br>Race/Eth   | nicity:            | 40       | ):F:       | ilipi    | no         |         | Ν        | o Imag | e Availabi | le    |  |
|                     | Federal<br>Designat | eral<br>signation: |          | Asia       | an       |            |         |          |        |            |       |  |
|                     | Race(s):            |                    | Filipino |            |          |            |         |          |        |            |       |  |
|                     | Hispanic            | /Latino:           | N : 1    | Яo         |          |            |         |          |        |            |       |  |
|                     | Race/Eth            | nicity             |          |            |          |            |         |          |        |            |       |  |
|                     | Determin            | ation:             |          |            |          |            |         |          |        |            |       |  |
| Birth Date (Age: 7) |                     |                    |          |            |          |            |         |          |        |            |       |  |
| 09/14/2002          |                     |                    |          |            |          |            |         |          |        |            |       |  |
| Student Number      | State ID            |                    |          |            |          |            |         |          |        |            |       |  |
| 10017600002         |                     |                    |          |            |          |            |         |          |        |            |       |  |
| Person GUID         | 0 4202              | D104 0             | 1104     | 1.4.2      |          |            |         |          |        |            |       |  |
| Commente            | 50-4707-            | DA04-0             | ZAC4     | 146        | 10010    |            |         |          |        |            |       |  |
| commenta            |                     |                    |          |            |          |            |         |          |        |            |       |  |
|                     |                     |                    |          |            |          |            |         |          |        |            |       |  |
| Mailing Address     | es                  |                    |          |            |          | B11/01/    |         | 0.45.00  |        | _          |       |  |
| Primary Address     | 74                  | 2 15TH             | AV       | <u>м</u> , | SAN      | RAMON      | CA      | 94582    | 2      |            | Мар   |  |
| Secondary Address   | 24                  | 7 15TH             | AV       | И,         | SAN      | RAMON      | CA      | 95483    | 3      |            | Мар   |  |
| Smith Burger Ho     | usehold **F         | Primary            |          |            |          |            |         |          |        |            |       |  |
| Household Phone     | (9                  | 25)123-            | -345     | 6          |          | _          |         | _        |        |            |       |  |
| Address             | 74                  | 2 15TH             | AV       | N,         | SAN      | RAMON      | CÅ      | 94582    |        |            | Мар   |  |
| Name                | Rela                | ationship          |          | En         | rollment | (grade)    |         |          |        | Phone(s)   | Ema   |  |
| Burger, Cheese      | Self                |                    |          | 09         | -10 3 P  | eriod -Cle | velar   | d Elem ( | 02)    |            |       |  |
| Burger, Ham         | Sibi                | lina               |          | 09         | -10 Wil  | ts Elemer  | ntary ( | (04)     |        |            |       |  |
| Su ger, num         | 3101                | g                  |          | 00         |          | C LIGHIGI  | nary (  | - 9      |        |            |       |  |

 The Mailing Addresses area provides a view of the student's mailing address. Mailing addresses linked through a student's relationship to others may be listed as Secondary address. This indicates that the student does not live at this address.

- 3. The **Household Information** provides users with a view of the addresses and household phone number associated with the student's household. The names of the household of which the student is a member appear. The people who have relationships with this student also appear in the Household box.
- 4. Relationships to people outside of the household (aunt/uncle, emergency contact, daycare provider) appear in the Non-Household Relationships box. Emergency contacts for students converted from SASIxp appear in the ICE icon to the right of the student's name at the top of the window.

# **Enrollment Tab**

The Enrollment tab provides a listing of the student's enrollment history in the district, listing the school that was attended, the start and end dates and start and end status, and the grade level.

| ent 🤅                                                |  |  |  |  |  |  |  |  |
|------------------------------------------------------|--|--|--|--|--|--|--|--|
|                                                      |  |  |  |  |  |  |  |  |
|                                                      |  |  |  |  |  |  |  |  |
|                                                      |  |  |  |  |  |  |  |  |
|                                                      |  |  |  |  |  |  |  |  |
| Start Status: 03 From public school, different state |  |  |  |  |  |  |  |  |
| End Status: E410 Medical withdrawal                  |  |  |  |  |  |  |  |  |
|                                                      |  |  |  |  |  |  |  |  |

The Enrollment tab displays all occurrences of a student's enrollment in the district. Because this is a historical view, this list could be long.

# **Schedule** Tab

The Schedule tab lists the courses in which the student is enrolled for a particular term and period. Users will also be able to see what sections the student has dropped throughout the school year. The changes are indicated in red.

| Mason Cor           | dell                 |                           |                             |                                                                                                    |                                                                                                   |                      |
|---------------------|----------------------|---------------------------|-----------------------------|----------------------------------------------------------------------------------------------------|---------------------------------------------------------------------------------------------------|----------------------|
| Grade:02 #2140      | DOB:01/04/200        | 2 Gender:M                |                             |                                                                                                    |                                                                                                   |                      |
| Summary             | Enrollments          | Schedule                  | Attendance                  | Programs                                                                                                    | A+Grades                                                                                          | Assessm              |
| Table - Group by    | / Course (All Te     | rms) 🛛 👻 🖄                | isplay Active Cours         | es Only 🖰 Pr                                                                                                    | int OR Choose                                                                                     | e a report o         |
| Term<br>(08/11/09-1 | Q1<br>11/27/09) (11/ | Term Q2<br>30/09-01/29/10 | Term Q3<br>(02/01/10-04/02/ | 10) (04                                                                                                    | Term Q4<br>4/05/10-07/3                                                                           | 0/10)                |
| EMPTY<br>AM         | EMP                  | ΓΥ                        | EMPTY                       | 200-1 Se<br>Lifellearn<br>Start: 06//<br>Drop: 06//<br>200-1 Se<br>Lifellearn<br>Start: 06//<br>200-3 Se             | cond Grade I<br>, Alan<br>21/2010<br>21/2010<br>cond Grade I<br>, Alan<br>25/2010<br>cond Grade I | lomeroon<br>lomeroon |
| EMPTY<br>PM         | EMP                  | ΓΥ                        | EMPTY                       | Lifellearn,<br>Start: 06/,<br>200-9 Se<br>Lifellearn,<br>Start: 06/<br><b>200-9 Se</b><br>Lifellearn,<br>Start: 06/, | , Casey<br>25/2010<br>cond Grade I<br>16/2010<br>18/2010<br>cond Grade I<br>, Ian<br>25/2010      | domeroon             |
| C EMPTY             | EMP                  | TY                        | EMPTY                       | EMPTY                                                                                                    |                                                                                                   |                      |

### Attendance Tab

The Attendance tab lists the student's attendance history for all enrollments related to the current year's enrollment.

On the left-hand side is a term summary, listing the absences and tardies for each period in

| Mcloskey, Dom<br>Grade:02 #2216 DOB: | enic<br>01/23/200                    | 2 Gend   | ler:M |     |            |                |               |         |        |         |
|--------------------------------------|--------------------------------------|----------|-------|-----|------------|----------------|---------------|---------|--------|---------|
| Summary Enr                          | ollments                             | Sc       | hedu  | ule | Attendance | Programs       | A+Grades      | Assessm | ent 🛛  | 🞾 Trans |
| 🗋 New 🎒 Period De                    | 🗋 New 🔗 Period Detail 🖉 Daily Detail |          |       |     |            |                |               |         |        |         |
|                                      |                                      |          |       |     | Unknow     | vn Excused Une | koused Exempt |         |        |         |
| Term Q1 08/1                         | 1/2009 -                             | 11/27/20 | 09    |     | Data       |                |               | F       | Period |         |
| Instructional Days                   | : 79 Pr                              | esent D  | ays:  | 79  | Date       |                |               | AM      | PM     | С       |
| Period                               | AM                                   | PM       | С     | T   | 03/31/     | 2010 Wed       |               | ISc     | ISc    |         |
| Absent                               | 0                                    | 0        | 0     | 0   | 03/30/     | 2010 Tue       |               | ISc     | ISc    |         |
| Early Release                        | 0                                    | 0        | 0     | 0   | 03/29/     | 2010 Mon       |               | ISc     | ISc    |         |
| Tardy                                | 0                                    | 0        | 0     | 0   | 03/26/     | 2010 Fri       |               | ISc     | ISc    |         |
|                                      |                                      |          |       |     | 03/25/     | 2010 Thu       |               | ISc     | ISc    |         |

each term. Also listed is a total course summary of how many times a student has been absent and/or tardy from a particular course.

The right-hand side lists the attendance detail in chronological order, with the most recent event listed at the top of the screen. The attendance records are color-coded and are listed with the attendance codes that were assigned to them.

#### **Programs Tab**

The Programs tab is used as a custom tab. Here, the district can list information that is specific to the district for each student.

| _ |                                   |                            |               |            |              |          |        |
|---|-----------------------------------|----------------------------|---------------|------------|--------------|----------|--------|
| N | Icloskey, Dor<br>rade:02 #2216 DO | menic<br>B:01/23/2002 Gend | er:M          |            |              |          |        |
|   | Summary Er                        | rollments Sc               | hedule 🙀 At   | tendance   | Programs     | A+Grades | Assess |
|   | New 🗋                             |                            |               |            |              |          |        |
|   | Program Participa                 | tion Editor Note: o        | ne curriculum | program al | lowed per st | tudent   |        |
|   | Program                           | Start Date                 | End Date      | User Warni | ng           |          |        |
|   |                                   |                            |               |            |              |          |        |
|   |                                   |                            |               |            |              |          |        |
|   |                                   |                            |               |            |              |          |        |
|   |                                   |                            |               |            |              |          |        |
|   |                                   |                            |               |            |              |          |        |

### **Grades Tab**

The student grades tab lists the grades the student has received for progress reports or report cards. The Grades tab is a view only screen.

For the higher grades: At the bottom of the screen are the student's term GPA (honor roll grade) and the student's rolling cumulative GPA, which is a combination of the term GPA and the historical grades from the transcript.

### **Transcript Tab**

The Transcript tab lists the student's historical grades. Transcript entries are separated by grade level and year, as well as by the term in which the course was taken.

| Mcloskey, Domenic<br>Grade:02 #2216 DOB:01/23/2<br>Summary Enrollmen | ade.02 #2216 DDB.01/23/2002 Gender:M<br>JSummary Enrollments (Schedule ) Attendance Programs (Argrades Assessment) |             |             |             |             |  |  |  |  |  |  |
|----------------------------------------------------------------------|----------------------------------------------------------------------------------------------------|-------------|-------------|-------------|-------------|--|--|--|--|--|--|
| Choose a Report Card Forma                                           | t 🔻                                                                                                    |             |             |             |             |  |  |  |  |  |  |
| Class                                                                | Task                                                                                                    | Quarters Q1 | Quarters Q2 | Quarters Q3 | Quarters Q4 |  |  |  |  |  |  |
| 260-1 Art 2                                                          | Term Grade                                                                                                    |             |             |             |             |  |  |  |  |  |  |
| 215-1 Language 2<br>Lifellearn, Alan                                 | Term Grade                                                                                                    |             |             |             |             |  |  |  |  |  |  |
| 220-1 Math 2<br>Lifellearn, Alan                                     | Term Grade                                                                                                    |             |             |             |             |  |  |  |  |  |  |
| 250-1 Music 2                                                        | Term Grade                                                                                                    |             |             |             |             |  |  |  |  |  |  |
| 270-1 Physical Education 2                                           | Term Grade                                                                                                    |             |             |             |             |  |  |  |  |  |  |
| 210-1 Reading 2<br>Lifellearn, Alan                                  | Term Grade                                                                                                    |             |             |             |             |  |  |  |  |  |  |
| 230-1 Science 2<br>Lifellearn, Alan                                  | Term Grade                                                                                                    |             |             |             |             |  |  |  |  |  |  |
| 240-1 Social 2<br>Lifellearn, Alan                                   | Term Grade                                                                                                    |             |             |             |             |  |  |  |  |  |  |
|                                                                      | Term GPA                                                                                                    |             |             |             |             |  |  |  |  |  |  |
| Rolling Cumulative GPA                                               |                                                                                                    |             |             |             |             |  |  |  |  |  |  |
| Grades shown in Gray do not                                          | contribute to a 1                                                                                                  | Ferm GPA    |             |             |             |  |  |  |  |  |  |

#### Abegg, Dylan Nickname: Dill \*Health Condition Grade:12 #103667 DOB:02/01/1992 Gender:M Counselor:Counselor, I.

 Fees

 <u>Clockers</u>
 Graduation

 Athletics

 <u>Clockers</u>

 Craduation

 Athletics

 <u>Clockers</u>

 Dearent Permissions

 <u>Cleopert Comme</u>

 Summary
 Enrollments

 <u>Stockedule</u>

 <u>X</u>Athendance

 Programs

 <u>Aranscript</u>

 Credit Summary

 Assessment

 <u>Clebar</u>

 New
 Batch Add

 CAstle franscript

 <u>Assessment</u>

 <u>Clebar</u>

|      |                                          |          | -      | Cou  | ses Take | en 2010-201 | 1 Grad | e 12      |                                   |      | -                |
|------|------------------------------------------|----------|--------|------|----------|-------------|--------|-----------|-----------------------------------|------|------------------|
|      | Course                                   | Standard | Repeat | Mark | GPA      | Value       | Bonus  | GPA<br>M# | Credit/Category.                  | Term | Comments         |
|      |                                          |          | Course |      | weighted | unweighted  |        | VVL.      |                                   |      |                  |
| Edit | 1600, Statistics A                       |          |        | 95   | 4.0000   |             |        | 0.4000    | 1.000 Mathematics                 | 2-1  | Taken at Kenwood |
| Edit | 2300, US History A                       |          |        | A+   | 4.0000   |             |        |           | 5.000 U.S. History                | 1-1  |                  |
| Edit | 2500, Psychology                         |          |        | 85   | 3.0000   |             |        |           | 1.000 Social Studies              | 3-1  |                  |
| Edit | 3400, English 12 A                       |          |        | Α    | 4.0000   |             |        |           | 5.000 American<br>Literature/Comp | 1-1  |                  |
|      |                                          |          |        | Cour | ses Take | en 2009-201 | 0 Grad | e 12      |                                   |      |                  |
|      | Course                                   | Standard | Repeat | Mark | GPA      | Value       | Bonus  | GPA       | Credit/Category.                  | Term | Comments         |
|      |                                          |          | Course |      | weighted | unweighted  |        | Wt.       |                                   |      |                  |
| Edit | 300, English Writers<br>(Correspondance) |          |        | A    | 4.0000   |             |        | 1.0000    | 1.000 English/Language<br>Arts    |      |                  |
| Edit | 1100, Integrated Math I A                |          |        | B-   | 4.0000   | 3.0000      |        | 1.0000    | 5.000 Mathematics                 | 2-1  |                  |
| Edit | 1350, Integrated Math III B              |          |        | 4    | 4.0000   | 4.0000      |        | 1.0000    | 5.000 Mathematics                 | 2-1  | transfer         |
| Edit | 1600, Statistics A                       |          |        | +    |          |             |        | 1.0000    | 2.000                             | 1-   |                  |
| Edit | 1650, Statistics B                       |          |        | В    | 3.0000   | 1.0000      |        | 1.0000    | 2.000 Math                        |      |                  |
| Edit | 2100, Geography A                        |          |        | В    | 3.0000   |             |        | 1.0000    | 5.000 Mathematics                 | 2-1  |                  |
| Edit | 2100, Geography A                        |          |        | C+   | 3.0000   | 2.0000      |        |           | 5.000 Social Studies              | 1-1  | world geo        |
| Edit | 2200, World History A                    |          |        | B+   | 3.3300   |             |        |           | 5.000 Social Studies              | 1-1  |                  |
| Edit | 2300, US History A                       |          |        | C-   | 3.0000   | 2.0000      |        | 1.0000    | 5.000 U.S. History                | 2-1  |                  |
| Edit | 2450, Economics                          |          |        | A    | 4.0000   |             |        | 1.0000    | 1.000 Reading                     | 3-1  |                  |
| Edit | 2500, Psychology                         |          |        | A    | 4.0000   |             |        | 1.0000    | 1.000 Social Studies              | 3-1  |                  |
| Edit | 3100, English 9 A                        |          |        | C+   | 3.0000   | 2.0000      |        |           | 5.000 English                     | 1-1  | Transfered to MV |
| Edit | 3100, English 9 A                        |          |        | D    | 1.0000   |             |        | 1.0000    | 5.000 American<br>Literature/Comp | 2-1  | Transfer         |
| Edit | 3150, English 9 B                        |          |        | C-   | 1.6700   |             |        | 1.0000    | 5.000 American<br>Literature/Comp |      |                  |
| Edit | 3300, English 11 A                       |          |        | C+   | 2.3300   |             |        |           | 5.000 English/Language<br>Arts    |      |                  |
| Edit | 3300, English 11 A                       |          |        | A    | 5.0000   | 4.0000      |        |           | 5.000 English                     |      |                  |
| Edit | 3300, English 11 A                       |          |        | A    | 5.0000   | 4.0000      |        | 1.0000    | 5.000 English/Language<br>Arts    |      |                  |
| Edit | 3300, English 11 A                       |          |        | A-   | 3.6700   |             |        | 1.0000    | 5.000 English/Language<br>Arts    |      |                  |
| Edit | 3300, English 11 A                       |          |        | C+   | 2.3300   |             |        |           | 5.000 English                     |      |                  |
| Edit | 3300, English 11 A                       |          |        | A    | 4.0000   |             |        |           | 5.000 English                     |      |                  |

# **Credit Summary Tab**

The Credit Summary tab provides a view of the student's total credits that have been recorded on the transcript.

Transcripts can be printed from this tab or from the transcript tab.

| Sees Lockers Graduation Athletics    | AdHoc Reports   Wa | iver Re    | ecords | Transfer   | D Parent P | ermissio | ons Repo   | ort Comme |
|--------------------------------------|--------------------|------------|--------|------------|------------|----------|------------|-----------|
| ☑Summary Enrollments Brochedule Atte | ndance Programs    | A+Gra      | des 1  | Transcript | Credit Sum | mary /   | Assessment | Behav     |
| 🗁 Print                              |                    |            |        |            |            |          |            |           |
|                                      | Transcript Cree    | lit Summ   | nary   |            |            |          |            |           |
| Cum GPA: 3.378                       | R                  | ank: 14 of | f 353  |            |            |          |            |           |
|                                      | 0                  | 8 0        | 19     | 10         | 11         | 12       | Tot        | al        |
| Middle School                        |                    |            |        |            |            |          |            |           |
| General                              | 0.                 | .0         |        |            |            |          |            | 0.0       |
| Total                                | 0                  | 0 0        | 0.0    | 0.0        | 0.0        | 0.0      |            | 0.0       |
| High School                          |                    |            |        | _          |            |          |            |           |
| Art                                  |                    | 1          | .0     | 1.0        |            |          |            | 2.0       |
| Health                               |                    | 1          | .0     |            | 1.0        |          |            | 2.0       |
| Math                                 |                    | 2          | 2.0    | 1.0        | 2.0        | 2.0      |            | 7.0       |
| Science                              |                    | 2          | 2.0    | 2.0        |            | 6.0      |            | 10.0      |
| Social Studies                       |                    | 8          | .0     | 7.0        | 2.0        | 1.0      |            | 18.0      |
| World Lang                           |                    | 2          | .0     | 2.0        |            |          |            | 4.0       |
| English/Language Arts                |                    | 2          | .0     | 2.0        | 2.0        | 32.0     |            | 38.0      |
| Personal Fitness                     |                    | 1          | .0     | 1.0        | 1.0        |          |            | 3.0       |
| Business Ed                          |                    |            |        |            | 1.0        |          |            | 1.0       |
| Elective                             |                    |            |        |            | 1.0        |          |            | 1.0       |
| Fotal                                | 0                  | .0 1       | 9.0    | 16.0       | 10.0       | 41.0     |            | 86.0      |
| Default                              |                    |            |        |            |            |          |            |           |
| American Literature/Comp             |                    | 1          | 0.0    |            |            | 5.0      |            | 15.0      |
| English                              |                    | 5          | .0     | 5.0        |            | 70.0     |            | 80.0      |
| Mathematics                          |                    |            |        |            |            | 16.0     |            | 16.0      |
| U.S. History                         |                    |            |        |            |            | 10.0     |            | 10.0      |
| Total                                | 0                  | 0 1        | 50     | 5.0        | 0.0        | 101      | 0          | 121.0     |
| Language Arts                        |                    |            |        |            |            |          | -          |           |
| Reading                              |                    |            |        |            |            | 1.0      |            | 1.0       |
| Total                                | 0                  | 0 0        | 0      | 0.0        | 0.0        | 1.0      |            | 1.0       |

#### **Assessment Tab**

The Assessment tab lists the student's scores for standardized tests. Any state mandated tests, AP tests, college entrance exams, etc. can be listed here.

| Abegg, Dylan Nickname: Dill #Health Condition<br>Grade:12 #103667 DOB:02/01/1992 Gender:M Counselor:Counselor, I.M. Helpful |            |  |  |  |  |  |  |  |  |  |
|----------------------------------------------------------------------------------------------------|------------|--|--|--|--|--|--|--|--|--|
| Summary Enrollments 💣 Schedule 👯 Attendance Programs 🖄 Grades                                                               | Assessment |  |  |  |  |  |  |  |  |  |
| 📄 New 🗇 Print                                                                                                    |            |  |  |  |  |  |  |  |  |  |
| Test Scores                                                                                                    |            |  |  |  |  |  |  |  |  |  |
| 庄 🧰 CAHSEE 03/03/2010                                                                                                    |            |  |  |  |  |  |  |  |  |  |
| 🗄 🖻 CAHSEE 03/05/2010                                                                                                    |            |  |  |  |  |  |  |  |  |  |
| COGAT (COGAT)                                                                                                    |            |  |  |  |  |  |  |  |  |  |
| 🗄 🗠 🧰 NWEA Test Raw Score:390 Result:                                                                                       |            |  |  |  |  |  |  |  |  |  |
| NWEA Test Raw Score:0 Result:                                                                                               |            |  |  |  |  |  |  |  |  |  |
| NWEA Test Raw Score:0 Result:                                                                                               |            |  |  |  |  |  |  |  |  |  |
|                                                                                                    |            |  |  |  |  |  |  |  |  |  |
|                                                                                                    |            |  |  |  |  |  |  |  |  |  |
|                                                                                                    |            |  |  |  |  |  |  |  |  |  |
|                                                                                                    |            |  |  |  |  |  |  |  |  |  |

### **Customs** Tab

The District can also create Custom tabs that are specific to the district's needs. These tabs will appear after the rest of the students tabs in the student general folder.